1. ログイン

HT-NET21 の Web サイト(http://www.ht-net21.ne.jp)各ページ右上部にあるアイコンをクリックするとログイン用画面が表示されます。必要項目を入力後「>> Login」ボタンをクリックします。

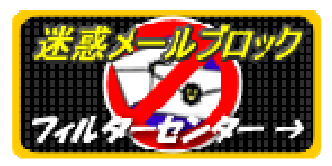

ログイン用アイコン

| FilterCenter |                                                                      |
|--------------|----------------------------------------------------------------------|
|              |                                                                      |
|              |                                                                      |
|              | メールアドレス info @ht-net21.ne.jp<br>パスワード •••••••<br>言語選択 日本語 ▼ >> Login |
|              | ▼ メールアドレス保存                                                          |
|              |                                                                      |

ログイン画面

■ メールアドレス

@前後の部分を入力します。

■ パスワード

HT-NET21よりご案内しているメール受信用パスワードを入力します。

#### ■ 言語選択

「日本語」「韓国語」「英語」を選択可能です。通常は「日本語」を選択します。

■ メールアドレス保存 次回ログイン時から、入力したメールアドレスを自動表示したい場合にチェックします。

※以下の画面が表示された場合は、入力したメールアドレスもしくはパスワードが間違っています。正しいメー ルアドレス及びパスワードをご確認の上、再度ログイン操作を行ってください(尚、ご利用の環境により、異な る画面が表示される場合もあります)。

| Windows  | Internet Explorer                          |   |
|----------|--------------------------------------------|---|
| <u> </u> | フィルタセンターにログインできません。システム管理者に問い合わ<br>せてください。 | ) |
|          | ОК                                         |   |

ログインエラー表示

2. フィルターセンターホーム

ログインすると、以下の画面が表示されます。

| o@ht-net21.ne.jp 様ログイン                                                                                                    |                                                                                                    |
|----------------------------------------------------------------------------------------------------|----------------------------------------------------------------------------------------------------|
| 隔離使用状況                                                                                                    | お知らせ                                                                                                    |
| • 新著メール件数:0<br>• 既読メール件数:0                                                                                                    | <ul> <li>件名:</li> <li>日付:</li> </ul>                                                                                                    |
| <ul> <li>未読メール件数:603</li> <li>隔離使用量:2.34M/10M(23%)</li> </ul>                                                                                                    |                                                                                                    |
|                                                                                                    |                                                                                                    |
| 環境設定                                                                                                    |                                                                                                    |
| ・デフォルト言語設定:日本語 ▼                                                                                                    |                                                                                                    |
| フィルタセンターと隔離お知らせメールのテフォルト                                                                                                    | 言語を設定します。                                                                                                    |
| • 隔離のメール保管期間・7日                                                                                                    |                                                                                                    |
| • 隔離のメール保管期間:7日<br>隔離にスパム/ウイルスメールを保管する期間です。                                                                                                    | 保管期間が過ぎたメールは隔離から自動的に削除されます。                                                                                                    |
| <ul> <li>         ・隔離のメール保管期間:7日         隔離にスパム/ウイルスメールを保管する期間です。     </li> <li>         ・スパム/ウイルスメール確認オブション     </li> </ul>                                                                                                    | 保管期間が過ぎたメールは隔離から自動的に削除されます。                                                                                                    |
| <ul> <li>         ・隔離のメール保管期間:7日         隔離にスパム/ウイルスメールを保管する期間です。     </li> <li>         ・スパム/ウイルスメール確認オブション         添付ファイルダウンロード防止:          ・使用する          イメージ非表示:          ・使用する          スクリブト実行防止:          ・使用する ●     </li> </ul>                                                                                                    | 保管期間が過ぎたメールは隔離から自動的に削除されます。<br>使用しない (危険要素を持つ添付ファイルの実行を防止する機能)<br>使用しない (スパムメールのイメージ表現を制限する機能)<br>使用しない (スパムメールのイメージ表現を制限する機能)                                                                                        |
| <ul> <li>隔離のメール保管期間:7日</li> <li>隔離にスパム/ウイルスメールを保管する期間です。</li> <li>スパム/ウイルスメール確認オブション</li> <li>添付ファイルダウンロード防止:          <ul> <li>使用する</li> <li>イメージ非表示:              <ul></ul></li></ul></li></ul>                                                                                                    | 保管期間が過ぎたメールは隔離から自動的に削除されます。<br>使用しない (危険要素を持つ添付ファイルの実行を防止する機能)<br>使用しない (スパムメールのイメージ表現を制限する機能)<br>使用しない (悪性コードなどの自動実行を防止する機能)<br>れたイメージ、スクリプト、もしくは添付されたウイルスファイルの実行を制限する<br>いて、使用することを勧興します。                           |
| <ul> <li>「隔離のメール保管期間:7日</li> <li>「隔離にスパム/ウイルスメールを保管する期間です。</li> <li>・スパム/ウイルスメール確認オブション</li> <li>・ズバム/ウイルスメール確認オブション</li> <li>ぶ付ファイルダウンロード防止:          <ul> <li>使用する</li> <li>イメージ非表示:              ・使用する</li> <li>スクリプト実行防止:              ・使用する</li> <li>、スクリプト実行防止:              ・使用する</li> <li>隔離に保管されているスパム/ウイルスメールに含まれ 機能なので、システム(PCなど)を安全に保護するため</li> </ul> </li> <li>・隔離お知らせメール:          <ul> <li>使用する</li> <li>使用しな</li> </ul> </li> </ul>                                                                                                    | 保管期間が過ぎたメールは隔離から自動的に削除されます。<br>使用しない(危険要素を持つ添付ファイルの実行を防止する機能)<br>使用しない(スパムメールのイメージ表現を制限する機能)<br>使用しない(悪性コードなどの自動実行を防止する機能)<br>れたイメージ、スクリプト、もしくは添付されたウイルスファイルの実行を制限する<br>いこ、使用することを勧奨します。<br>い ◎ システム設定に従う(現在設定:使用しない) |
| <ul> <li>隔離にスパム/ウイルスメールを保管する期間です。</li> <li>隔離にスパム/ウイルスメールを保管する期間です。</li> <li>スパム/ウイルスメール確認オブション</li> <li>添付ファイルダウンロード防止: ④ 使用する ●<br/>イメージ非表示: ④ 使用する ●<br/>スクリブト実行防止: ④ 使用する ●</li> <li>福離に保管されているスパム/ウイルスメールに含まれ<br/>機能なので、システム(PCなど)を安全に保護するため</li> <li>隔離お知らせメール: ④ 使用する ● 使用しな</li> <li>エンコード方式: ● UTF-8 ● ISO-2022-JP</li> <li>隔離に保管されたスパム/ウイルスメールをお知らせ</li> </ul>                                                                                                    | 保管期間が過ぎたメールは隔離から自動的に削除されます。<br>使用しない(危険要素を持つ添付ファイルの実行を防止する機能)<br>使用しない(スパムメールのイメージ表現を制限する機能)<br>使用しない(悪性コードなどの自動実行を防止する機能)<br>れたイメージ、スクリプト、もしくは添付されたウイルスファイルの実行を制限する<br>い()) システム設定に従う(現在設定:使用しない)                    |
| <ul> <li>「隔離のメール保管期間:7日</li> <li>「隔離にスパム/ウイルスメールを保管する期間です。</li> <li>・スパム/ウイルスメール確認オブション</li> <li>・スパム/ウイルスメール確認オブション</li> <li>・添付ファイルダウンロード防止: ●使用する ●<br/>イメージ非表示: ●使用する ●<br/>スクリプト実行防止: ●使用する ●</li> <li>「隔離に保管されているスパム/ウイルスメールに含まれ<br/>機能なので、システム(PCなど)を安全に保護するため</li> <li>・隔離お知らせメール: ●使用する ● 使用する ●</li> <li>・「日本ので、システム(PCなど)を安全に保護するため</li> <li>・「日本ので、システム(PCなど)を安全に保護するため</li> <li>・「日本ので、システム(PCなど)(PCなど)(P</li></ul> | 保管期間が過ぎたメールは隔離から自動的に削除されます。<br>使用しない (危険要素を持つ添付ファイルの実行を防止する機能)<br>使用しない (スパムメールのイメージ表現を制限する機能)<br>使用しない (悪性コードなどの自動実行を防止する機能)<br>れたイメージ、スクリブト、もしくは添付されたウイルスファイルの実行を制限する<br>い ◎ システム設定に従う(現在設定:使用しない)<br>-メールで受信できます。  |

Copyright (c) Terrace Technologies, Inc. All rights reserved.

フィルターセンターホーム画面

■ 隔離使用状況

お客さま専用フィルターセンターの現在のステータスを表示します

→このうち「隔離使用量」が 10M に達するとそれ以降のメールが全てお客さまのメールボックス宛に送信されるこ とになりますので、当表示の状況に特にご注意ください)。

■ お知らせ

HT-NET21 からお知らせがある場合、この部分に表示されます。

■ デフォルト言語設定 「日本語」「韓国語」「英語」を選択可能です。通常は「日本語」を選択します(初期設定)。

### ■ 隔離のメール保管期間

「7日」固定です。お客さまが変更することはできません。

■ スパム/ウイルスメール確認オプション 初期設定で全て「使用する」となっています。「使用しない」に変更することは可能ですが、セキュリティレベル が著しく低下しますので、特段の事情がなり限り変更しないでください。

■ 隔離お知らせメール

「使用する」に変更すると、毎日 0:00 に、過去 24 時間に隔離したメールを一覧表示した以下の送信者・件名のメールが配信されます(当メールからフィルターセンターにアクセスすることも可能です)。

『送信者:HT-NET21 件名:「Spammail-Blocking Summary」』

- ・ 過去 24 時間に隔離したメールがないときは配信されません。
- ・ 旧ウイルスチェックサービスをご利用のお客さまで、「~@vc.ht-net21.ne.jp」のアドレスで当サービスのご利用申し込みをされた方については、上記メールが2通配信される場合があります(~@ht-net21.ne.jp宛に送信されて隔離された分)

■ 1ページに表示するリスト数

隔離画面(次ページ)1ページに表示する隔離メールの数を指定します。「15」「30」「50」「100」から選択できます。

3. 隔離画面

フィルターセンターで隔離しているメールを一覧表示します。

| » i     | ☆ info@ht-net21.ne.jp 様ログイン |            |                                         |                  |       |                             |          |
|---------|-----------------------------|------------|-----------------------------------------|------------------|-------|-----------------------------|----------|
|         | 營削除                         | 常全て削除 🕻    | ⋧送信                                     |                  |       |                             |          |
| 件名 ▼    |                             |            |                                         |                  |       |                             | <b>Q</b> |
|         | 区分                          | 送信者        | 件名                                      | 日付▽              | サイズ   | 処理理由                        | 正常申告     |
|         |                             | Reid Battl | Relax and have fun with progressive vid | 2007/12/12 16:26 | 1.23K | パターンフィルタ : ETC:             | -        |
|         |                             | 270        | 近ければ                                    | 2007/12/12 16:16 | 1.28K | パターンフィルタ : ETC:             | -        |
|         |                             | Coy Ames   | 555eu bonus                             | 2007/12/12 16:15 | 1.67K | 学習型フィルタ                     | -        |
|         |                             | あゆみ        | 今週なら木曜・金曜それと土日なら時間                      | 2007/12/12 15:18 | 1.37K | パターンフィルタ : ETC:             | - 2      |
|         |                             | イノウエ       | 井上からのおねがです                              | 2007/12/12 14:38 | 1.69K | パターンフィルタ : ETC:             |          |
|         |                             | Omega Watc | Unbelievable Quality                    | 2007/12/12 14:04 | 2.39K | パターンフィルタ : Terra            | -        |
| <b></b> |                             | Quality Pr | Replica Watches                         | 2007/12/12 13:20 | 1.77K | 管理者遮断 : AUTO_20             | -        |
|         |                             | Jimmie Bre | Your life                               | 2007/12/12 11:46 | 6.08K | 管理者遮断: <mark>AUTO_20</mark> | -        |
|         | <b>I I</b>                  | Melody M   | Regain your natural health              | 2007/12/12 11:23 | 5.08K | パターンフィルタ : Terra            |          |
|         |                             | Liliana W  | Nice place to buy cheap meds            | 2007/12/12 11:15 | 4.82K | パターンフィルタ : Terra            | -        |
|         | <b>I I</b>                  | Jinna Natt | ruomral                                 | 2007/12/12 10:15 | 2.35K | パターンフィルタ : Terra            | -        |
|         | <b>I I</b>                  | FPライフスクラ   | ホームページビルダー                              | 2007/12/12 10:14 | 2.41K | パターンフィルタ : Terra            |          |
|         |                             | Ernie Soto | Hot repl1ca w4tches from 2008           | 2007/12/1209:52  | 1.05K | パターンフィルタ : Spam             | -        |
|         |                             | maki minow | 報告です                                    | 2007/12/1209:51  | 1.84K | パターンフィルタ : ETC:             |          |
| <b></b> | <b>I I</b>                  | osazee Kno | naboots                                 | 2007/12/1209:14  | 2.26K | パターンフィルタ : Terra            | - 🦪      |
|         |                             | barr shu   | Re:I hit the JACKPOT and I bought my ca | 2007/12/1209:12  | 5.13K | パターンフィルタ : Terra            | -        |
|         | <b>193</b> 🖂                | Mari Jerni | Get \$999 you download our casino.      | 2007/12/12 08:40 | 1.13K | パターンフィルタ : ETC:             | -        |
|         |                             | bentley an | Special offer for info                  | 2007/12/12 07:43 | 4.08K | パターンフィルタ : Terra            | -        |
|         |                             | uHutchison | Spontaneous,                            | 2007/12/12 07:37 | 1.24K | RPD                         | -        |
|         |                             | Raphael La | Take care of your health                | 2007/12/1207:16  | 4.35K | パターンフィルタ : Terra            | -        |
|         | MØJ                         | Virgil Ada | ALotOfPills                             | 2007/12/1207:14  | 9.72K | 管理者遮断:20071114              | -        |
|         |                             | Replica Pe | Absolutely 100% customer satisfaction   | 2007/12/1207:08  | 3.08K | パターンフィルタ : Terra            | -        |
|         |                             | Reyes      | [7]:                                    | 2007/12/1207:08  | 1.04K | パターンフィルタ : Terra            | -        |
|         |                             | amenable_6 | 勝ちたい人へ・・・                               | 2007/12/1206:26  | 4.55K | パターンフィルタ : ETC:             | -        |
|         |                             | 誘惑の人妻      | 新会員を!いちはやく                              | 2007/12/1206:15  | 1.42K | バターンフィルタ : Adult            |          |
|         |                             | Watches    | Bvlgari Watches                         | 2007/12/1205:29  | 2.79K | 管理者遮断: Admin_20             |          |
|         |                             | Lucas Rich | Why be an average guy any longer        | 2007/12/1205:11  | 22.9K | パターンフィルタ : Terra            | -        |
|         | <b>I I</b>                  | Berta Varg | LasVegas bonus 555 euro                 | 2007/12/1205:06  | 1.71K | パターンフィルタ:Terra              | -        |
|         |                             | Meredith H | lowest prices possible rolex            | 2007/12/12:05:03 | 1.14K | パターンフィルタ : Spam             | -        |
|         |                             | Hope Seals | Play your favorite games from the comf  | 2007/12/1205:02  | 1.16K | バターンフィルタ : ETC:             | -        |
|         |                             |            |                                         |                  |       |                             |          |

1 2 3 4 5 6 7 8 9 10 ▶ ▶ ▶

蕢削除 浳 全て削除 🗼 送信

Copyright (c) Terrace Technologies, Inc. All rights reserved.

隔離画面 5/11

■ 処理選択アイコン

フィルターセンターに隔離されているメールのメンテナンスを行うためのアイコンです。

|  | て削除 🔊 | 送信 |
|--|-------|----|
|--|-------|----|

処理選択アイコン

・削除 … 左端をチェックしたメールをフィルターセンターから削除します。

・全て削除 … フィルターセンターに隔離されているメールを全て削除します。

・送信 … 左端をチェックしたメールを、フィルターセンターからお客さまのメールボックスに送信します。

■ 隔離メール検索

フィルターセンターに隔離されているメールを「件名」「送信者」「受信者」のいずれかで検索します。

| 件名 🖣  | •    |                      | ٩    |
|-------|------|----------------------|------|
| Btto. | # 17 | <u>いません</u><br>シール検索 | 工举由生 |

■ 正常申告

「迷惑メール」と判断されフィルターセンターに隔離されたメールを、今後は「正常メール」と判断させるために 実施します。

正常申告

正常申告アイコン

上のアイコンをクリックすると以下の画面に遷移しますので、今後正常メールと判断させるためのメンテナン スを行います。

| 製品サポー   | トセンターに報告                  |
|---------|---------------------------|
| ☑ 許可ルール | ν.                        |
| 送信者     | jvnuxtsdii@br.gestamp.com |
| 件名      | Hey Cutie. Hi cutie       |

正常申告用メンテナンス画面

■ 製品サポートセンターに報告

対象のメールが「正常メール」であることを HT-NET21 に報告します。 ※当報告により、今後必ず正常メールと判断されるとは限りませんのでご注意ください。

■ 許可ルール

対象のメールを今後正常メールと判断させるための「使用者ルール(詳細は後述)」を自動的に作成します。 判断条件として「送信者」「件名」のいずれか(もしくは両方)を指定できます。

■ 送信

対象のメールをフィルターセンターからお客さまのメールボックスに送信します。

※作業終了後、「確認」ボタンをクリックすることにより実行されます。

4. フィルタ管理

お客さまのメールアドレス宛に送信されたメールを「迷惑メール」もしくは「正常メール」と判断させるための、 お客さま独自ルール『使用者ルール』の管理を行います。

| F                           | ilterCenter                | <u> </u>                 |                      |           |
|-----------------------------|----------------------------|--------------------------|----------------------|-----------|
| info@ht-net21               | .ne.jp 様ログイン               | ホーム                      | 隔離 フィルタ管理            | ?         |
|                             | <b>解追加 🐔 修正</b>            | 💡 削除 🛛 🥵 使用する            | 5 🍢 使用しない            |           |
| ・遮断                         | ferrers a some me          |                          |                      |           |
| - <b>使用者ルール</b><br>- 管理者ルール | スパムメールを遮断する<br>送信者、受信者、件名、 | ためのルールを設定し<br>メール本文に特定内容 | ます。<br>を含む場合はスバムメールと | して処理されます。 |
| •許可                         |                            |                          | 詳細内容                 | 使用可否      |
|                             |                            | =                        | 設定したルールがありません。       |           |

🎼追加 🏠 修正 🍟 削除 🔣 使用する 🌄 使用しない

Copyright (c) Terrace Technologies, Inc. All rights reserved.

#### フィルタ管理画面

■ 処理選択アイコン

使用者ルールの「追加・修正・削除・使用する・使用しない」の各種メンテナンスを行うためのアイコンです。

🌠追加 🏠 修正 🚆 削除 🔜 使用する 🍢 使用しない 処理選択メニュー

(1) 遮断-使用者ルール

迷惑メールブロックサービスに「迷惑メール」と判断させるための使用者ルールのメンテナンスを実施します。

① 追加

使用者ルールを新規作成します。クリックすると次ページの作成画面に遷移します。

| » info@ht-net21.            | ne.jp 様ログイン        |                                                                     |                                |            | ?             |
|-----------------------------|--------------------|---------------------------------------------------------------------|--------------------------------|------------|---------------|
|                             |                    |                                                                     |                                |            | <b>D</b> UZF4 |
| ・遮断                         |                    |                                                                     |                                |            |               |
| - <b>使用者ルール</b><br>- 管理者ルール | スパムメールを<br>送信者、受信者 | 6遮断するためのルー<br>斎、件名、メール本文Ⅰ                                           | ・ルを設定します。<br>こ特定内容を含む場合はスパムメール | として処理されます。 |               |
| •許可                         | ●使用可否<br>●条件       | <ul> <li>● 使用する ●</li> <li>□</li> <li>□</li> <li>以下の条件に−</li> </ul> | 使用しない<br>•つでも一致する場合 ▼          |            |               |
|                             |                    | 送信者に                                                                | deai@xxx.com                   | を含むと       |               |
|                             |                    | 受信者に                                                                |                                | を含むと       |               |
|                             |                    | 件名に                                                                 | 出会い                            | を含むと       |               |
|                             |                    | メール本文に                                                              | 完全無料ですぐに会えます                   | を含むと       |               |
|                             |                    |                                                                     |                                |            |               |

Copyright (c) Terrace Technologies, Inc. All rights reserved.

使用者ルール追加画面

使用可否

作成したルールを実際に使用するかしないかを選択します。

·条件

以下(送信者・受信者・件名・メール本文)に入力する各キーワードより、迷惑メールと判断させる条件を 「一つでも一致する」「全て一致する」の2通りから選択します。

・判断用キーワード(送信者・受信者・件名・メール本文) 迷惑メールと判断するための条件(キーワード)を入力します。

·処理方法

作成した使用者ルールに一致して迷惑メールと判断されたメールを「フィルタセンターに隔離」「削除」の いずれの処理とするか選択します。

※作業終了後、「確認」ボタンをクリックすることにより使用者ルールが追加されます。

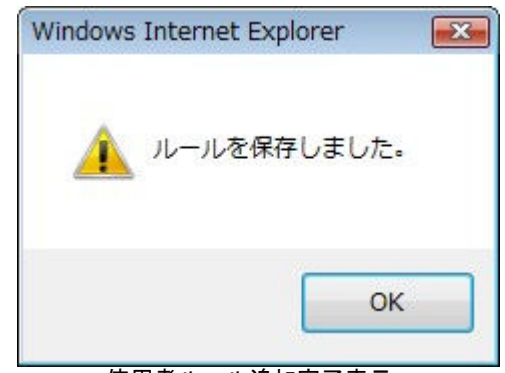

使用者ルール追加完了表示

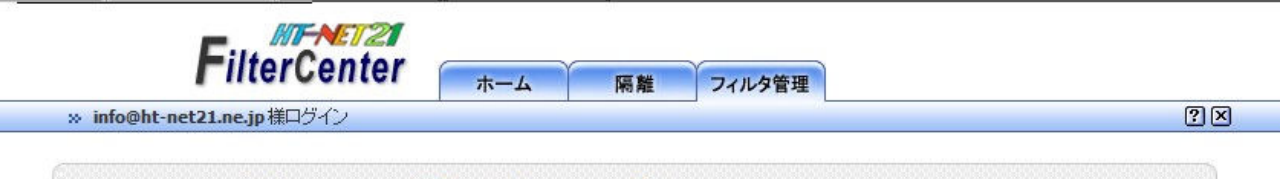

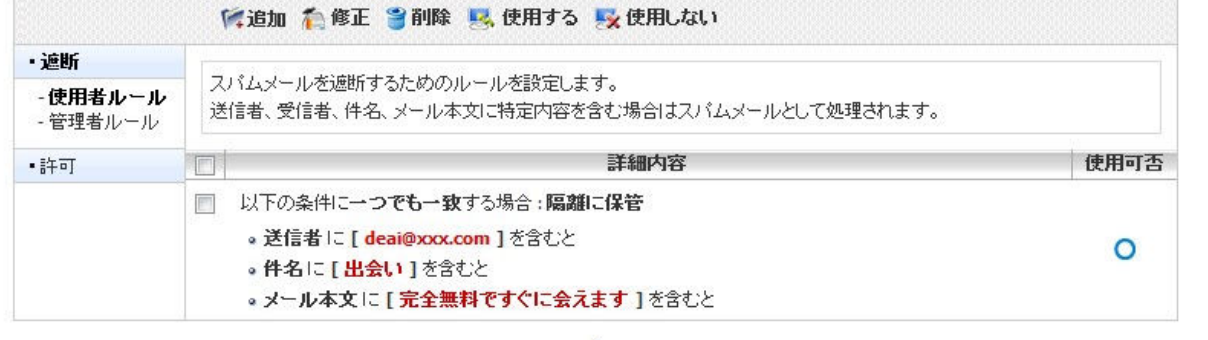

<u>1</u> 「「「追加 🏠 修正 🍟 削除 🕵 使用する 🔜 使用しない

Copyright (c) Terrace Technologies, Inc. All rights reserved.

使用者ルール追加後

2 修正

作成済み使用者ルールを修正する場合、対象ルールの左端をチェックしてから当アイコンをクリックすること で修正できます。

③ 削除

作成済み使用者ルールを削除する場合、対象ルールの左端をチェックしてから当アイコンをクリックすること で削除できます。

④使用する・使用しない

作成済み使用者ルールの使用する・しないを切り替える場合、対象ルールの左端をチェックしてからどちら かのアイコンをクリックします。

## ★遮断-管理者ルールについて

全てのお客さまについて、遮断ー管理者ルールは初期状態で「使用する」となっています。当ルールはお客さ ま側で「使用しない」に切り替えることも可能ですが、この場合、インターネット上で流通する膨大な迷惑メール を収集・分析した上で作成された迷惑メールブロック用「管理者ルール」が無効となるのは勿論、メールウイル スチェックも一切行われなくなりますのでご注意ください。

| × info@ht-net21.                                  | ne.jp 様ログイン                  |                                                                                                    | ? |
|---------------------------------------------------|------------------------------|----------------------------------------------------------------------------------------------------|---|
| ・ <b>遮断</b><br>- 使用者ルール<br>- <b>管理者ルール</b><br>・許可 | 管理者が設定し<br>しかし、正常メー<br>•使用可否 | たスパム遮断ルールを使用してスパムメールを強力に遮断できます。<br>・ルが遮断される可能性もあるので隔離メールを確認することを勧奨します。<br><ul> <li>使用する</li> <li>使用しない</li> </ul> |   |

Copyright (c) Terrace Technologies, Inc. All rights reserved.

遮断-管理者ルール画面

(2) 許可

迷惑メールブロックサービスに「正常メール」と判断させるための使用者ルールのメンテナンスを行います。 尚、ご利用手順は「遮断ー使用者ルール」のメンテナンス実施方法と同様です。

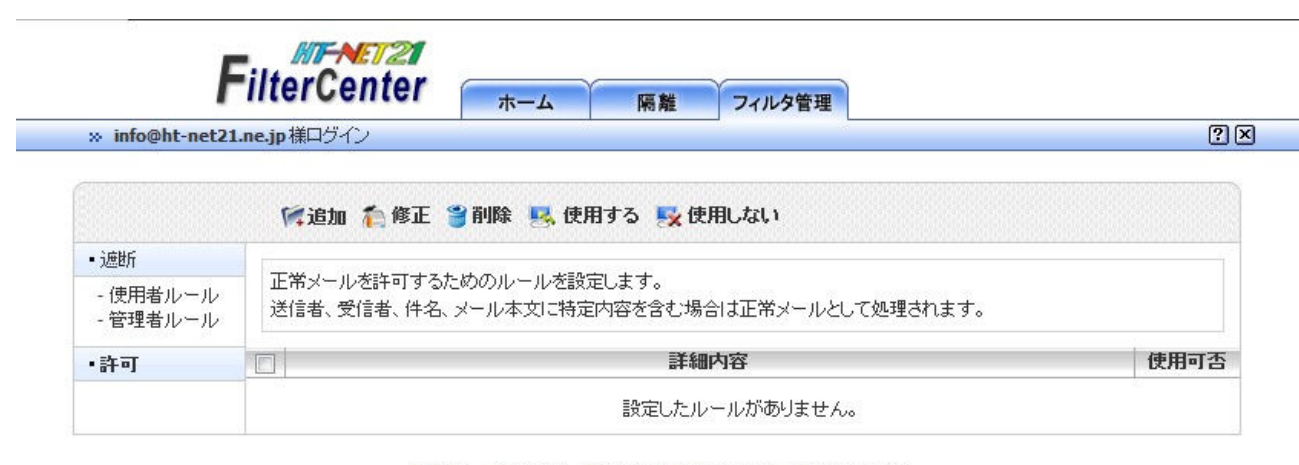

🌾追加 🏠 修正 🍟 削除 🔜 使用する 🛃 使用しない

Copyright (c) Terrace Technologies, Inc. All rights reserved.

許可ルールメンテナンス画面

【ご参考】

使用者ルール(遮断ルール・許可ルール)と管理者ルール(遮断のみ)の優先順位は以下の通りです。

```
    使用者許可ルール
    ↓
    使用者遮断ルール
    ↓
    管理者ルール
```

これにより、使用者遮断ルールもしくは管理者ルールでは「迷惑メール」と判断されるメールでも、使用者 許可ルールに合致する場合は「正常メール」として処理されます(いずれかのルールに合致したメールは、 それ以外のルールとは照合されません)。

5. その他

■ ヘルプ表示

当マニュアルに詳細な記載のないご利用方法を参照いただけます。

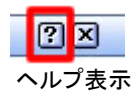

■ ログアウト

フィルタセンターからログアウトする場合にクリックします。

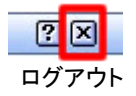